# How to Email an ASE Certification Status Letter

#### for Maryland Master Certified Emissions Technician (MCET) Certification

- 1. Access and log in to (or create) your myASE account.
- 2. Select the "Certification" tab at the top of the page, and then click on the "View Status Letter" button at the bottom of the page.

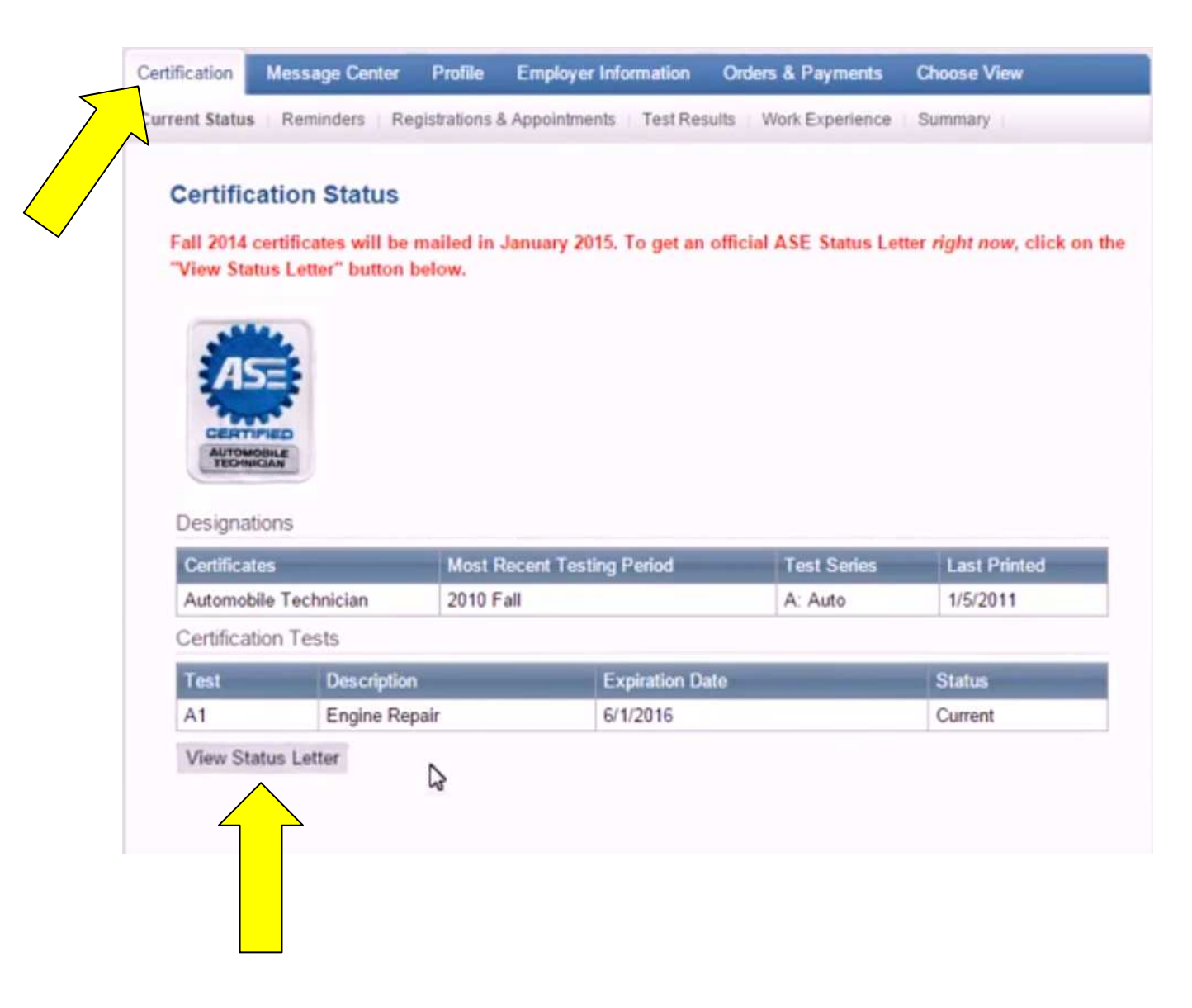

## 3. On the "ASE Status Letter" page, click on the "Email Status Letter" button.

| This pag<br>your sch                   | e shows your current<br>ool or employer.                                      | ASE certifications. Use the butte | ons below to print a copy or send it by e-mail to |
|----------------------------------------|-------------------------------------------------------------------------------|-----------------------------------|---------------------------------------------------|
| October                                | r 25, 2014                                                                    |                                   |                                                   |
| Zzdemo<br>Leesbur<br>ASE ID<br>Current | o, Theodore<br>rg, Virginia 20175-5684<br># ASE-5290-1966<br>ASE Designations |                                   |                                                   |
| Auto                                   | mobile Technician                                                             |                                   |                                                   |
| ASE Ce                                 | ertification Details                                                          |                                   |                                                   |
| Test                                   | Description                                                                   | Expiration D                      | ate Status                                        |
| 0.1                                    | Engine Repa                                                                   | 0/1/2010                          | Content                                           |

- 4. On the "Email Certification Status" page, type:
  - MDE in the "Recipient Name" box and
  - mde.veip@maryland.gov in the "Recipient Email Address" box

then click the "Submit" button at the bottom of the page.

| fication   | Message Center   | Profile Employer In        | formation Orders & Payments  | Choose View |
|------------|------------------|----------------------------|------------------------------|-------------|
| ent Status | Reminders Re     | gistrations & Appointments | Test Results Work Experience | Summary     |
|            |                  |                            |                              |             |
| E-mail (   | Certification    | Status                     |                              |             |
| Recipien   | t Name *         |                            | Recipient E-mail Address*    |             |
| MDE        |                  |                            | Mde.veip@maryland.           | gov         |
| Cancel     | Submit           |                            |                              |             |
| Courses.   |                  |                            |                              |             |
|            |                  |                            |                              |             |
|            | 3 <mark>1</mark> |                            |                              |             |
|            |                  |                            |                              |             |
|            |                  |                            |                              |             |

5. The confirmation page will display upon completion. Click "Continue" to return to the "Certification Status" page.

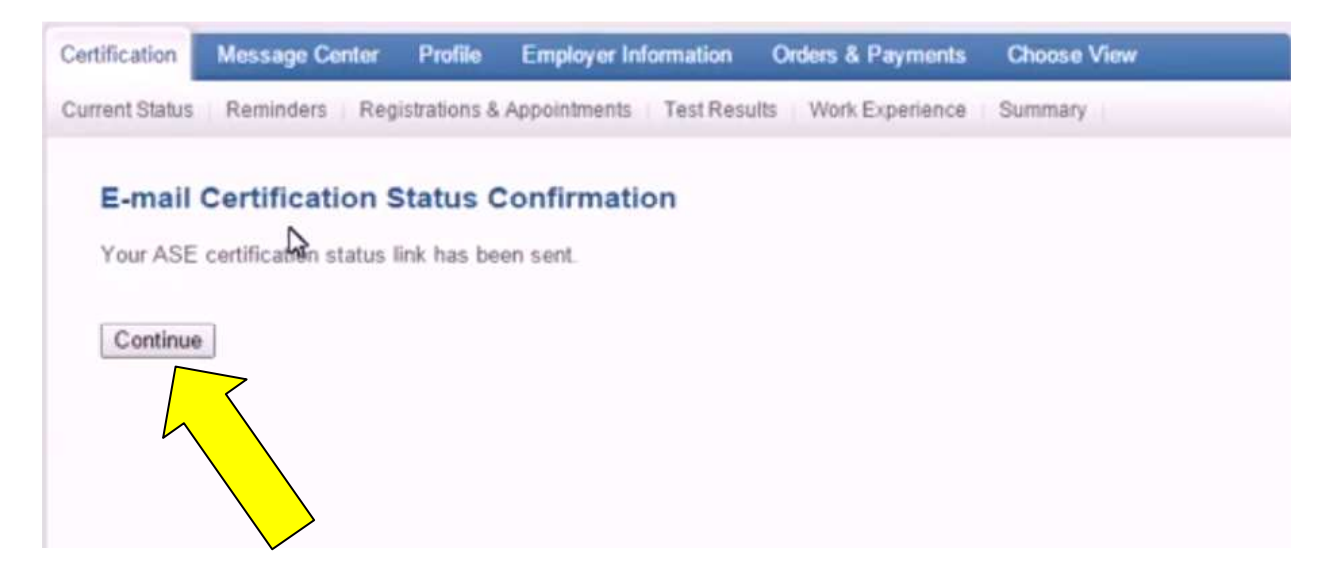

#### The recipient will receive an Email in the format shown below:

| Reply Repl<br>Reply Repl                                                                                                    | y Forward Delete                                                                                                    | Move to Create Oth<br>Folder * Rule Action                                                       | er<br>Block Not Junk<br>Sender<br>Junk E-mail                                                             | Categorize Follow Mark as<br>Up * Unread                  | Related *                                          |                           |
|----------------------------------------------------------------------------------------------------|----------------------------------------------------------------------------------------------------|--------------------------------------------------------------------------------------------------|----------------------------------------------------------------------------------------------------|-----------------------------------------------------------|----------------------------------------------------|---------------------------|
| From:<br>To:<br>Cc<br>Subject:                                                                                                    | donotreply@ase.com<br>MDE<br>ASE Certification Sta                                                                                                    | tus for Zzdemo, Theodo                                                                           | re                                                                                                    |                                                           |                                                    | Sent: Sat 10/25/2014 3:56 |
| Dear ME<br>You can vii<br>https://poc<br>Click on th<br><i>If you have</i><br>ASE Custo<br>E-mail: cor<br>Phone: 1-1<br>Fax: (703)<br>myASE: w | PE,<br>ew the current AS<br>ortal.asecrm.com/\<br>e link or copy and<br>e any questions, or<br>mer Service<br>htactus@ase.com<br>800-390-6789<br>669-6122<br>www.ase.com/myA | E Certification Status<br>WebReports/Certific<br>paste into your brow<br>to not reply to this er | for Zzdemo, Theodore herr<br>ationStatus.aspx?id=74be<br>vser address bar.<br>mail; please contact our Cu | e:<br>224d-052a-469d-b7e7-7ce<br>stomer Service Departmer | 7 <u>d3b53a29</u> .<br>nt at <u>contactus@ase.</u> | <u>com</u> .              |

If the recipient selects the link in the Email, the following message will be displayed:

| eptember 1st. Testing begins<br>ictober 1st and continues<br>irough November 30th.<br>How-To" Demos - Need help<br>ith myASE? Check out our<br>emo videos here. | Zzdemo, Theodore<br>Leesburg, Virginia 20175-5684<br>ASE ID # ASE-5290-1966<br>Current ASE Designations<br>Automobile Technician |                 |                             |         |  |
|----------------------------------------------------------------------------------------------------|----------------------------------------------------------------------------------------------------|-----------------|-----------------------------|---------|--|
|                                                                                                    | ASE Centin                                                                                                    | ication Details |                             |         |  |
|                                                                                                    | A1                                                                                                    | Engine Repair   | Expiration Date<br>6/1/2016 | Current |  |
|                                                                                                    | Drint                                                                                                    |                 |                             |         |  |

## A letter in the following format will be attached to the Email as a pdf:

| Theodo                                                                                           | ore R Zzdemo                                    | 0                                                                                                    | Created: October 25, 2014                                                                                                   |
|--------------------------------------------------------------------------------------------------|-------------------------------------------------|----------------------------------------------------------------------------------------------------|----------------------------------------------------------------------------------------------------|
| Leesbu                                                                                           | rg, VA 20175-5684                               |                                                                                                    | 4:04:48 PM                                                                                                    |
| ASE ID                                                                                           | : ASE-5290-1966                                 |                                                                                                    |                                                                                                    |
| This ind                                                                                         | lividual currently has the ASE certific         | ation status shown below:                                                                                                    |                                                                                                    |
|                                                                                                  |                                                 |                                                                                                    |                                                                                                    |
| Currer                                                                                           | nt ASE Designations                             |                                                                                                    | Test Series                                                                                                    |
| Automo                                                                                           | bile Technician                                 |                                                                                                    | A: Auto                                                                                                    |
|                                                                                                  |                                                 |                                                                                                    |                                                                                                    |
| ASE C                                                                                            | Certification Details                           |                                                                                                    |                                                                                                    |
| ASE C                                                                                            | Certification Details Description               | Expiration Date                                                                                                    | Status                                                                                                    |
| ASE C<br>Test<br>A1                                                                              | Certification Details Description Engine Repair | Expiration Date<br>06/01/2016                                                                                                    | Status<br>Current                                                                                                    |
| ASE C<br>Test<br>A1<br>To becc<br>experie<br>Any exp<br>question                                 | Certification Details                           | Expiration Date<br>06/01/2016<br>ASE test and have the required amount o<br>perience Form at www.ase.com.<br>y taking the corresponding recertification te | Status<br>Current<br>If relevant hands-on work<br>est. If you have any                                                      |
| ASE C<br>Test<br>A1<br>To becc<br>experie<br>Any exp<br>question<br>Sincere<br>ASE Cu<br>E-mail: | Certification Details                           | Expiration Date<br>06/01/2016<br>ASE test and have the required amount o<br>perience Form at www.ase.com.<br>y taking the corresponding recertification te | Status<br>Current<br>If relevant hands-on work<br>est. If you have any<br>The letter can now either<br>be saved or printed. |